## How to change your password from Okta

1. Go to https://trcaca.okta.com

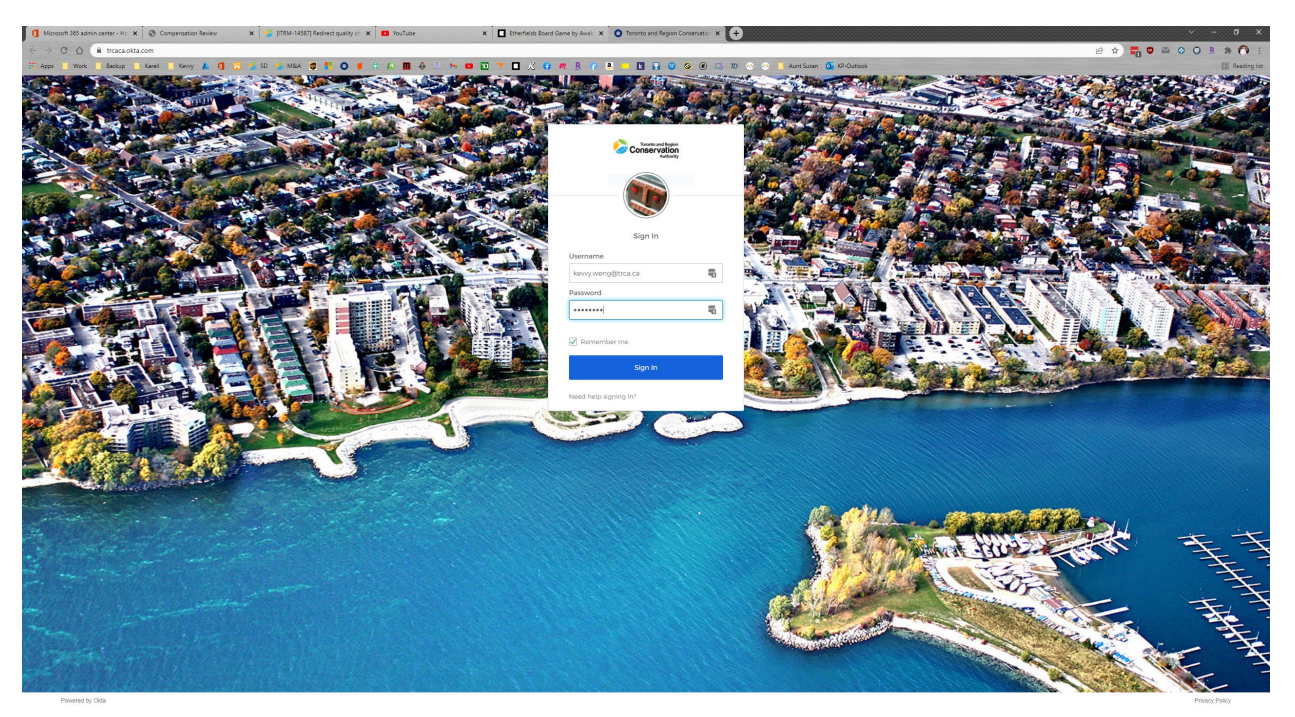

2. Log into Okta with your email address and password.

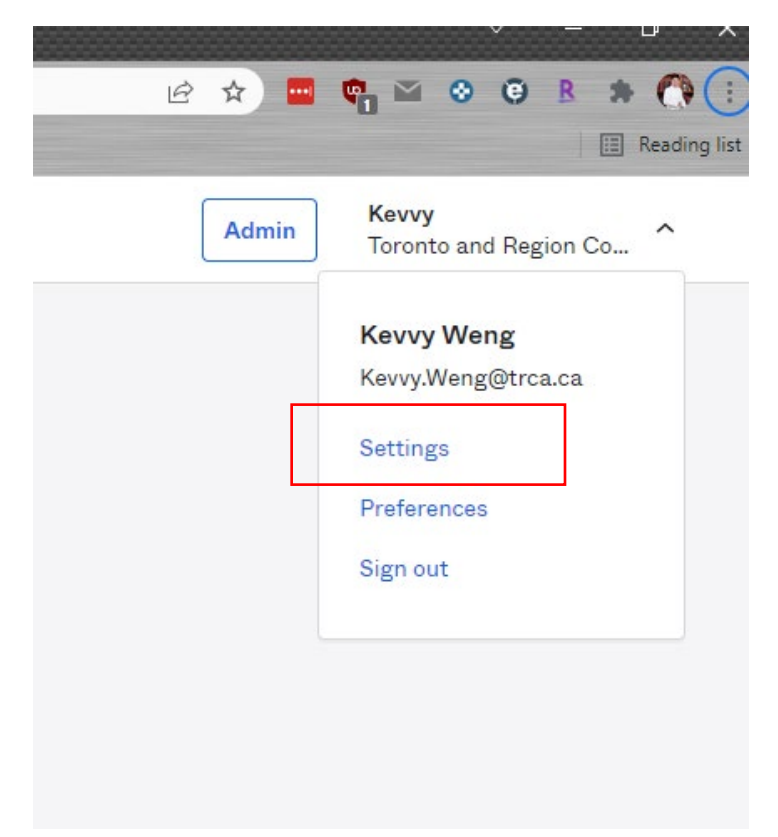

3. Click on your name and select Settings

| assword requirements:                                                                                                    |                                 |                  |
|----------------------------------------------------------------------------------------------------|---------------------------------|------------------|
| At least 8 characters                                                                                                    |                                 |                  |
| A lowercase letter                                                                                                    |                                 |                  |
| An uppercase letter                                                                                                    |                                 |                  |
| A symbol                                                                                                    |                                 |                  |
| <ul> <li>No parts of your usernam</li> </ul>                                                                                 | ie                              |                  |
| <ul> <li>Your password cannot be</li> </ul>                                                                                  | any of your last 10 passwords   |                  |
| <ul> <li>At least 1 day(s) must hav</li> </ul>                                                                               | e elapsed since you last change | ed your password |
| At least 1 day(s) must hav Current password                                                                                  | e elapsed since you last change | ed your password |
| At least 1 day(s) must hav Current password New password                                                                     | e elapsed since you last change | ed your password |
| <ul> <li>At least 1 day(s) must hav</li> <li>Current password</li> <li>New password</li> <li>Confirm new password</li> </ul> | e elapsed since you last change | ed your password |

- 4. You have the option at the top right-hand corner to change your main password.
  - a. Remember that in order to update your computer password, you would need to be connected to VPN (SonicWall).
  - b. This will update your password to log into your computer, Office 365 apps, DayForce, and Staff Hub.